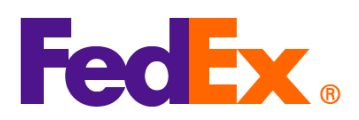

## 판매 약관(인코텀즈)과 관세 및 세금 지불인 옵션 선택 가이드

| 다음의 간단한 절차를 따라주세요.                                                                               |
|--------------------------------------------------------------------------------------------------|
|                                                                                                  |
| 적절한 판매 약관(인코텀즈) 선택                                                                               |
| 1. 상업 송장을 생성하려면 세관 문서에서 'FedEx 가 저를 대신해 상업송장을 만들어주길                                              |
| 원합니다'를 선택합니다.                                                                                    |
|                                                                                                  |
| 2. '송장 정보 추가'를 선택하고 '세부정보 입력'을 클릭합니다.                                                            |
| Customs documentation                                                                            |
| Attach trade documents electronically (recommended) ③                                            |
| INVOICE FOR CUSTOMS* I want FedEx to help me create a commercial invoice                         |
| Commercial Invoice options:                                                                      |
| No additional invoice information defined. Providing details is optional. <u>PROVIDE DETAILS</u> |
| (다음 장에 계속)                                                                                       |
|                                                                                                  |

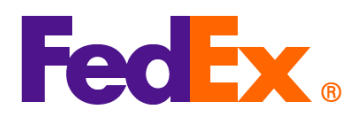

|                                                                                         | 약관' 드롭다운 목록에서                                                                                                    | '관세지급 인                | 도조건(                 | DDP)' 등 | 의 적절  | 한 판매 약     | 관을      |
|-----------------------------------------------------------------------------------------|----------------------------------------------------------------------------------------------------|------------------------|----------------------|---------|-------|------------|---------|
| 선택하                                                                                     | 고, 송장의 나머지 정보                                                                                                    | 를 채워 넣은                | 후, '저장               | t'을 클릭  | 해 송징  | t 정보를 추    | - 가합니다. |
| 선택한                                                                                     | 판매 약관이 선택한 괸                                                                                                    | 세 및 세금 지               | 불인(이                 | 래에 설    | 명)과 충 | 돌하지 않!     | =지      |
| 확인해                                                                                     | 주세요.                                                                                                    |                        |                      |         | , .   |            | -       |
|                                                                                         |                                                                                                    |                        |                      |         |       |            |         |
| Add ad                                                                                  | dditional invoice information                                                                                                    |                        | ×                    |         |       |            |         |
| Invoice                                                                                 | details                                                                                                    |                        |                      |         |       |            |         |
| TERMS OF                                                                                | FSALE                                                                                                    |                        | ~                    |         |       |            |         |
| Free Ca                                                                                 | rrier (FCA)                                                                                                    |                        |                      |         |       |            |         |
| Ex Worl<br>Carriag                                                                      | ks (EXW)<br>e/Insurance/Paid To (CIP)                                                                                                    |                        |                      |         |       |            |         |
| Carriag                                                                                 | e Paid To (CPT)                                                                                                    |                        |                      |         |       |            |         |
| Deliver                                                                                 | ed at Place (DAP)<br>ed At Terminal (DAT)                                                                                                |                        |                      |         |       |            |         |
| Deliver                                                                                 | ed Duty Paid (DDP)                                                                                                    |                        |                      |         |       |            |         |
|                                                                                         |                                                                                                    |                        |                      |         |       |            |         |
|                                                                                         |                                                                                                    |                        | 0/300                |         |       |            |         |
| Costs                                                                                   |                                                                                                    |                        |                      |         |       |            |         |
| INSURA                                                                                  | NCE COSTS                                                                                                    | CNY                    | · ~                  |         |       |            |         |
| FREIGH                                                                                  | T COSTS                                                                                                    | CNY                    | ~                    |         |       |            |         |
| PACKIN                                                                                  | G COSTS                                                                                                    | CNY                    | ~                    |         |       |            |         |
| HANDL                                                                                   | ING COSTS                                                                                                    | CNY                    | ~                    |         |       |            |         |
|                                                                                         |                                                                                                    |                        |                      |         |       |            |         |
|                                                                                         |                                                                                                    | CANCEL SAVE            |                      |         |       |            |         |
|                                                                                         |                                                                                                    | CANCEL SAVE            |                      |         |       |            |         |
|                                                                                         |                                                                                                    | CANCEL SAVE            |                      |         |       |            |         |
| 세 및 서                                                                                   | 금 지불인 옵션                                                                                                    | CANCEL SAVE            |                      |         |       |            |         |
| <u>세 및 서</u><br>'관세,                                                                    | <u> 금 지불인 옵션</u><br>세금, 수수료 청구 대상'                                                                                                    | cancel SAVE<br>드롭다운 목· | 록에서 '                | 수취인',   | 내 고객  | '번호', '제 3 | 자' 중    |
| <u>세 및 서</u><br>'관세,<br>하나를                                                             | <u> 금 지불인 옵션</u><br>세금, 수수료 청구 대상'<br>선택합니다.                                                                                             | cancel SAVE<br>드롭다운 목· | 록에서 <i>'</i>         | 수취인',   | '내 고객 | '번호', '제 3 | 자' 중    |
| <u>세 및 서</u><br>'관세,<br>하나를<br>컴팩트                                                      | <u> 금 지불인 옵션</u><br>세금, 수수료 청구 대상'<br>선택합니다.<br>모드 보기:                                                                                   | cancel SAVE<br>드롭다운 목· | 록에서 <sup>7</sup>     | 수취인',   | '내 고객 | '번호', '제 3 | 자' 중    |
| <u>세 및 서</u><br>'관세,<br>하나를<br>컴팩트                                                      | <u> 금 지불인 옵션</u><br>세금, 수수료 청구 대상'<br>선택합니다.<br>모드 보기:                                                                                   | cancel SAVE<br>드롭다운 목· | 록에서 '                | 수취인', ' | '내 고객 | '번호', '제 3 | 자' 중    |
| <u>세 및 서</u><br>'관세,<br>하나를<br>컴팩트                                                      | <u> 금 지불인 옵션</u><br>세금, 수수료 청구 대상'<br>선택합니다.<br>모드 보기:<br>ing details                                                                    | cancel SAVE            | 록에서 '                | 수취인',   | '내 고객 | '번호', '제 3 | 자' 중    |
| <u>세 및 서</u><br>'관세,<br>하나를<br>컴팩트<br><sup>Bill</sup><br><sup>Bill</sup>                | <u> 금 지불인 옵션</u><br>세금, 수수료 청구 대상'<br>선택합니다.<br>모드 보기:<br>ing details                                                                    | cancel SAVE            | 록에서 '<br>^<br>~      | 수취인',   | '내 고객 | '번호', '제 3 | 자' 중    |
| <u>세 및 서</u><br>'관세,<br>하나를<br>컴팩트<br><sup>●</sup> Bill<br><sup>BILL TR</sup>           | I금 지불인 옵션<br>세금, 수수료 청구 대상'<br>선택합니다.<br>모드 보기:<br>ing details<br>tansportation cost to*<br>count                                        | cancel SAVE            | 록에서 '<br>^<br>~<br>~ | 수취인',   | '내 고객 | 번호', '제 3  | 자' 중    |
| <u>세 및 서</u><br>'관세,<br>하나를<br>컴팩트<br><sup>®</sup> Bill<br><sup>Bill TR</sup><br>Recip  | I금 지불인 옵션<br>세금, 수수료 청구 대상<br>선택합니다.<br>모드 보기:<br>ing details<br>tansportation cost to*<br>coount                                        | cancel SAVE            | 록에서 '<br>^<br>~<br>~ | 수취인',   | '내 고객 | '번호', '제 3 | 자' 중    |
| <u>세 및 서</u><br>'관세,<br>하나를<br>컴팩트<br><sup>®</sup> Bill<br><sup>BILL DI<br/>Recip</sup> | I금 지불인 옵션<br>세금, 수수료 청구 대상'<br>선택합니다.<br>모드 보기:<br>ing details<br>tansportation cost to*<br>count<br>utiles, taxes and FEES to*<br>bient | cancel SAVE            | 록에서 '<br>~<br>~      | 수취인',   | '내 고객 | '번호', '제 3 | 자' 중    |
| <u>·세 및 서</u><br>'관세,<br>하나를<br>컴팩트<br><sup>®</sup> Bill<br><sup>®ILL TF</sup><br>My ac | I금 지불인 옵션<br>세금, 수수료 청구 대상<br>선택합니다.<br>모드 보기:<br>ing details<br>tansportation cost to*<br>coount                                        | cancel SAVE            | 록에서 '<br>~<br>~      | 수취인',   | '내 고객 | '번호', '제 3 | 자' 중    |

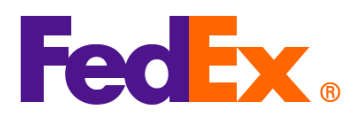

| 컴포터블 !                                              | 모드 보기:                                                                                                    |      |
|-----------------------------------------------------|----------------------------------------------------------------------------------------------------|------|
| 🔗 🛛 Billing d                                       | details                                                                                                    |      |
|                                                     | Transportation costs                                                                                                    |      |
|                                                     | BILL TRANSPORTATION COST TO *                                                                                                    |      |
|                                                     | My account                                                                                                    |      |
|                                                     | Duties, taxes and fees                                                                                                    |      |
|                                                     | BILL DUTIES, TAXES AND FEES TO*                                                                                                    |      |
|                                                     | Recipient                                                                                                    |      |
|                                                     | Third-party                                                                                                    |      |
|                                                     |                                                                                                    |      |
|                                                     |                                                                                                    |      |
| 2. 관세,세금,                                           | ·, 수수료 정구 대상을 '수취인'으로 선택한다면, 수취인의 FedEx                                                                                                    | 고객번호 |
| 9 사리들 일<br>키패드 DI                                   | 입역애 구제요.<br>ㄷ ㅂ기·                                                                                                    |      |
|                                                     |                                                                                                    |      |
| Billing det                                         | etails ^                                                                                                    |      |
| BILL TRANSPORT<br>My account                        | TATION COST TO*                                                                                                    |      |
| BILL DUTIES, TAX                                    | XES AND FEES TO*                                                                                                    |      |
| Recipient                                           |                                                                                                    |      |
| Recipient<br>FEDEX ACCOUNT                          | IT NUMBER                                                                                                    |      |
| Recipient                                           | IT NUMBER                                                                                                    |      |
| Recipient<br>FEDEX ACCOUNT<br>컴포터블 _                | NT NUMBER<br>모드 보기:                                                                                                    |      |
| Recipient<br>FEDEX ACCOUNT<br>컴포터블 _                | NT NUMBER<br>모드 보기:                                                                                                    |      |
| Recipient                                           | NT NUMBER<br>모드 보기:<br>details                                                                                                    |      |
| Recipient                                           | IT NUMBER<br>모드 보기:<br>Idetails<br>Transportation costs                                                                                                    |      |
| Recipient<br>FEDEX ACCOUNT<br>컴포터블 및<br>♥ Billing ( | NUMBER<br>모드 보기:<br>details<br>Transportation costs                                                                                                    |      |
| Recipient<br>FEDEX ACCOUNT<br>컴포터블 _<br>♥ Billing ( | NT NUMBER<br>모드 보기:<br>details<br>Transportation costs<br>BILL TRANSPORTATION COST TO*<br>My account                                                                |      |
| Recipient<br>FEDEX ACCOUNT<br>컴포터블 _<br>♥ Billing ( | NUMBER<br>모드 보기:<br>details<br>Transportation costs<br>My account                                                                                                   |      |
| Recipient<br>FEDEX ACCOUNT<br>컴포터블 _<br>♥ Billing ( | TT NUMBER<br>모드 보기:<br>details<br>Transportation costs<br>Bill TRANSPORTATION COST TO*<br>My account ~<br>Duties, taxes and fees<br>Bill DUTIES, TAXES AND FEES TO* |      |

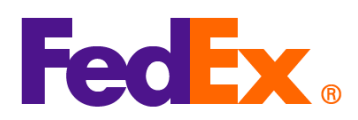

| FedEx Ship | 적절한 판매 약관(인코텀즈) 선택                                                                                                    |
|------------|----------------------------------------------------------------------------------------------------|
| Manager    | 1. FedEx에서 생성한 상업 송장/견적을 사용하도록 선택하고 "상업 송장 세부정보" 버튼을                                                                                             |
| 소프트웨어      | 클릭해 발송 내용물 섹션에 정보를 입력합니다.                                                                                                    |
|            |                                                                                                    |
|            | <ul> <li>○ 문서만</li> <li>○ 물품</li> <li>◇ 업/견적 송장 생성</li> <li>○ 예</li> <li>○ 아니요</li> </ul>                                                        |
|            |                                                                                                    |
|            | 상업 송장 세부 정보                                                                                                    |
|            | ☑ 전자 상거래 문서     □ 발송 후     문서 추가                                                                                                    |
|            |                                                                                                    |
|            | <br>2 발송 내용물 세부 정보 페이지의 '판매 약관' 드롭다운 목록에서 적합한 판매 약관(DDP                                                                                          |
|            | 등)을 서택하고 나머지 세부 정보를 인력해 상업 속장을 완성하니다. 서택하 파매                                                                                                    |
|            | 야과이 서태하 과제 미 세그 지분이(아래에 서며)과 추도하지 아느지 하이체 주세이                                                                                                    |
|            | 작산이 선택한 원제 및 제곱 시물한(아내에 물용)과 중몰아지 않는지 확한해 두세요.                                                                                                   |
|            | ▶ 발송 내용물 세부 정보 X                                                                                                    |
|            | 대장 같<br>물풍 *설명 HS코드 *제조 원신지 *수량 무게 측정 단위 단위 가격 +                                                                                                 |
|            | <u></u> <u>-</u> <u></u> <u>-</u> <u>-</u> <u></u> <u>-</u> <del>2</del> / <i>t</i> /Л역 <u>d</u> ∨ <u>1</u> <u>0</u> ∨ <u>0</u> <u></u> <u>-</u> |
|            |                                                                                                    |
|            | ▲ 세과 신고 금액 0.00                                                                                                    |
|            | 파매 및 요금 조건 이 한문을 위해서 생성된 세관 문서                                                                                                    |
|            | · 판매 약관 DDP                                                                                                    |
|            | 상업 송장 정보                                                                                                    |
|            | · · · · · · · · · · · · · · · · · · ·                                                                                                    |
|            | 기타비용 0.00 의견                                                                                                    |
|            | 세금 역구 <u>0.00</u>                                                                                                    |
|            | 충함 0.00 송장 번호 0.00 이 · · · · · · · · · · · · · · · · · ·                                                                                         |
|            | 날시 두절 ()<br>수입업자 ID () 편집                                                                                                    |
|            |                                                                                                    |
|            |                                                                                                    |
|            |                                                                                                    |
|            | 관세 및 세금 지불인 옵션                                                                                                    |
|            |                                                                                                    |
|            | 서택한니다                                                                                                    |
|            |                                                                                                    |
|            | 2                                                                                                    |
|            | Z 판제, 제亩, 부구됴 장구 대장을 '무위인'으로 선택안다면, 주위인의 FedEX 고객면오                                                                                              |
|            |                                                                                                    |
|            | 9 자리를 입력해 수세요.                                                                                                    |
|            | 9 자리를 입력해 수세요.<br>청구서 세부정보<br>▲ 발송 요금 청구 대상 발송인 → 고객 번호 200206581                                                                                |

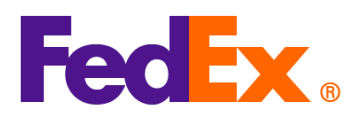

| FedEx API | 적절한 판매 약관(인코텀즈) 선택                                                             |
|-----------|--------------------------------------------------------------------------------|
|           |                                                                                |
|           | FedEx 에서 생성한 상업 송장을 사용한다면, 발송 API 요청에서 아래와 같이                                  |
|           | customsClearanceDetail 아래의 상업 송장 부분에 판매 약관(DDP 등)을 입력해 주세요.                    |
|           | 선택한 판매 약관이 선택한 관세 및 세금 지불인(아래에 설명)과 충돌하지 않는지 확인해                               |
|           | 주세요.                                                                           |
|           |                                                                                |
|           | "customsClearanceDetail": {                                                    |
|           | "commercialInvoice": {                                                         |
|           | "termsOfSale": "DDP"                                                           |
|           | }                                                                              |
|           |                                                                                |
|           | 자네 미 네그 지보이 오셔                                                                 |
|           | <u>원제 꽃 제료 시물한 급연</u><br> <br>바소 ADL O처에서 "paymentType" 피드에 지분이 상세 정답를 인령해 조세이 |
|           | 글등 API 표정에서 paymentrype 글드에 시골한 경제 경포를 납국에 구세표.                                |
|           | 수치이이 FodEy 0 자리 고개버호를 이려해 주세요                                                  |
|           |                                                                                |
|           | "paymentType"은 "SENDER", "RECIPIENT", "THIRD_PARTY" 중 하나입니다.                   |
|           | "dutiesPavment": {                                                             |
|           | "paymentType": "RECIPIENT",                                                    |
|           | "payor": {                                                                     |
|           | "responsibleParty": {                                                          |
|           | "accountNumber": {                                                             |
|           | "value": "12345xxxx"                                                           |
|           | }                                                                              |
|           | }                                                                              |
|           | }                                                                              |
|           | }                                                                              |
|           |                                                                                |
|           | * 자세한 사항은 <u>FedEx Developer Portal</u> 의 API 문서를 참조해 주세요.                     |
|           | * 기술적 문의 사항은 APAC FedEx API 고객지원팀( <u>apacfedexapi@fedex.com</u> )에게 문의해       |
|           | 주세요.                                                                           |

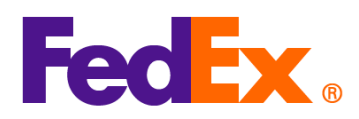

| FedEx        | 주의: SOAP 기반 FedEx Web Services 는 곧 단계적으로 지원이 중단됩니다. 새로운 FedEx    |
|--------------|------------------------------------------------------------------|
| Web Services | RESTful API를 사용하여 통합을 업그레이드할 것을 적극 권장합니다. <u>FedEx Developer</u> |
|              | Portal에서 더 자세히 알아보세요.                                            |
|              |                                                                  |
|              | 적절한 판매 약관(인코텀즈) 선택                                               |
|              | FedEx에서 생성한 상업 송장을 사용한다면, 발송 요청에서 아래와 같이                         |
|              | CustomsClearanceDetail 아래의 상업 송장 부분에 적합한 판매 약관(DDP 등)을 입력해       |
|              | 주세요. 선택한 판매 약관이 선택한 관세 및 세금 지불인(아래에 설명)과 충돌하지 않는지                |
|              | 확인해 주세요.                                                         |
|              | <customsclearancedetail></customsclearancedetail>                |
|              |                                                                  |
|              |                                                                  |
|              | <commercialinvoice></commercialinvoice>                          |
|              | <termsofsale>DDP</termsofsale>                                   |
|              |                                                                  |
|              |                                                                  |
|              | 관세 및 세금 지불인 옵션                                                   |
|              | 발송 요청에서 "PaymentType" 필드에 지불인 상세 정보를 입력해 주세요.                    |
|              | '수취인'을 관세 및 세금 지불인으로 하여 관세와 세금을 청구한다면, 아래와 같이 값 필드에              |
|              | 수취인의 FedEx 9 자리 고객번호를 입력해 주세요.                                   |
|              |                                                                  |
|              | "PaymentType"은 "SENDER", "RECIPIENT", "THIRD_PARTY" 중 하나입니다.     |
|              |                                                                  |
|              | <dutiespayment></dutiespayment>                                  |
|              | <paymenttype>RECIPIENT</paymenttype>                             |
|              | <payor></payor>                                                  |
|              | <responsibleparty></responsibleparty>                            |
|              | <accountnumber>12345xxxx</accountnumber>                         |
|              |                                                                  |
|              |                                                                  |
|              |                                                                  |
|              |                                                                  |
|              | * 기술적 문의 사항은 APAC Web Services 고객지원팀                             |
|              | ( <u>apacwebservices@fedex.com</u> )에 문의해 주세요.                   |
|              |                                                                  |

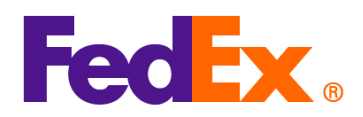

| FedEx 호환    | 필드 업데이트에 관해서는 솔루션 제공업체에 지원을 문의해 주세요. |
|-------------|--------------------------------------|
| 솔루션 / 제 3 자 |                                      |
| 솔루션         |                                      |